## 首都经济贸易大学第二学士学位课程免修申请 操作指南

请同学们在教务管理系统进行免修申请,建议用 IE 浏览器使用,进入教务 处主页(http://jwc.cueb.edu.cn),页面左侧有教务管理系统,点击进入即可。

一、登录

登陆界面如下图,输入学号和上网密码登录系统。

| 爸都您海贸易大学<br>CAPITAL UNIVERSITY OF ECONOMICS AND BUSINESS |                                     |
|----------------------------------------------------------|-------------------------------------|
|                                                          | 统一身份认证                              |
|                                                          | ۸                                   |
|                                                          | <u>A</u>                            |
|                                                          | 忘记密码                                |
|                                                          | 登录                                  |
|                                                          | 说明:                                 |
|                                                          | 用户名为学号/工号,密码为上网密码                   |
|                                                          | 若连续编错密码5次,提示账号被锁住,请等待10分钟<br>账号自动解锁 |
|                                                          | 如提示 "账号" 或 "密码" 错误,请填写账号、姓名、        |
|                                                          | 电话,发邮件到教育技术中心邮箱。                    |
|                                                          | 邮箱:etc@cueb.edu.cn                  |
|                                                          | 电话:010-83952299                     |

## 二、免修申请

系统支持申请免修和查询免修记录,可以分学年学期进行免修申请。 步骤1.请依次点击【考试报名】-【免修申请】,即可进入免修申请查询页面。

| eee 首都<br>CAPITAL UNIV | 經濟貿易大學<br>FERSITY OF ECONOMICS AND BUSINE | 教学一体 | 化服务平台                 |       |   | 0 | Ð |
|------------------------|-------------------------------------------|------|-----------------------|-------|---|---|---|
|                        | 学籍成绩 培养管理                                 | 考试报名 | 教学评价                  |       |   |   |   |
| 我的申请 援考申请 免修申请         | 首页 » 我的申请 » 免                             | 已修申请 | 学年学期: 2020-2<br>课程名称: | 021-1 | * |   |   |
| 我的考试<br>考试安排查询         |                                           |      |                       | 查询    |   |   |   |
| 成绩管理<br>重修报名选课         |                                           |      |                       |       |   |   |   |
|                        |                                           |      |                       |       |   |   |   |

步骤2. 选择学年学期后,点击【查询】按钮,进入申请须知页面,仅有选择当前 学年学期后才能进入申请须知页面,选择历史学年学期只能进行申请记录 查询。

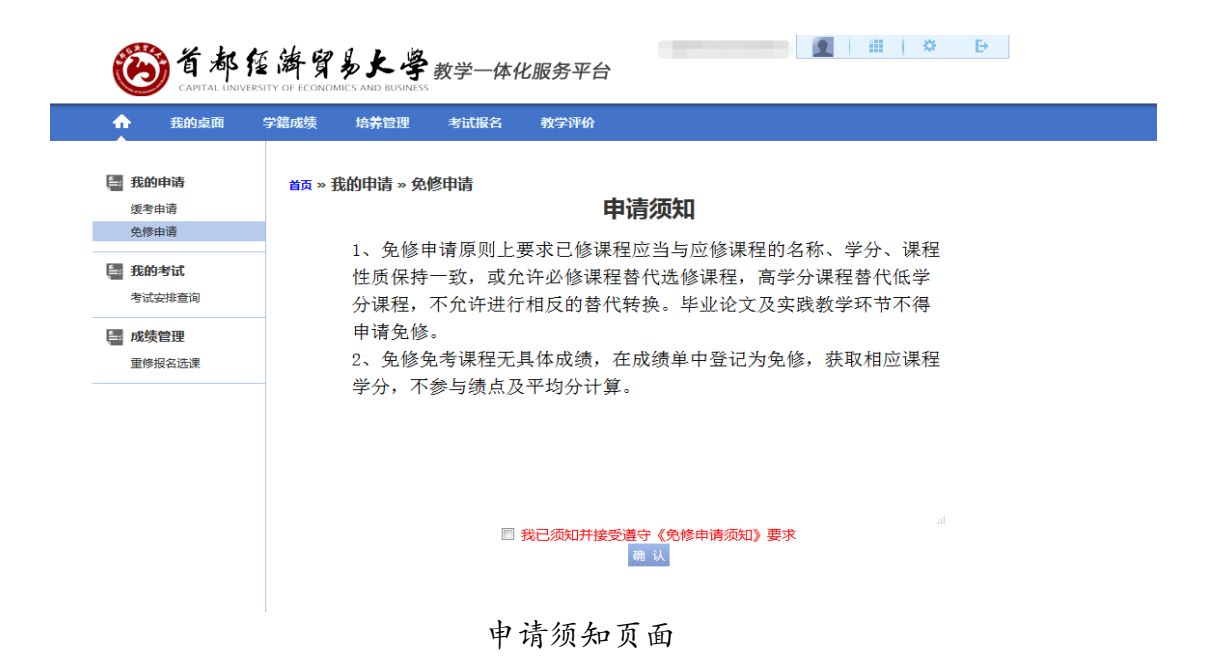

步骤3. 勾选"我已阅读须知并接受遵守《免修申请须知》要求"后点击【确认】按钮,进入免修申请记录页面。

| <b>爸都</b><br>CAPITAL LINIVER | E 海贸易大学 教学一体化服务平台<br>STY OF ECONOMICS AND BUSINESS                                                                |
|------------------------------|----------------------------------------------------------------------------------------------------|
| ☆ 我的桌面                       | 学籍成绩 培养管理 考试报名 教学评价                                                                                               |
| 我的申请<br>领考申请<br>第二学位免修申请     | 首页 * <del>我的申请 * 免</del> 修申请<br>这百 名师免考申请<br>序号 申请类型 学年学期 学号 姓名 课程代码 课程名称 上课班级 学分 学时 课程类别 课程性质 考核方式 愿因 附件 审核状态 操作 |
| 我的考试<br>考试安排查询               | 執到 <u>1</u> 共1页 0条 <u>&lt; &gt;</u>                                                                               |
| 成绩管理<br>重修报名选课               |                                                                                                    |

步骤4. 点击【免修免考申请】按钮,进入免修免考申请页面。根据需要选择选课 情况,输入申请原因,并提交附件,保存并送审后即可提交申请。

| 1  | ≤= 219.224.69         | .49/Jsxsd/k | scj/mxs | q_add?xnx | qid=2020-20 | 021-1&sqlb=0&tktime=1605575172000   |            |    |      | ⊌ ☆   | _ = |
|----|-----------------------|-------------|---------|-----------|-------------|-------------------------------------|------------|----|------|-------|-----|
| 序号 | 学年学期                  | 学号          | 姓名      | 课程代码      | 课程名称        | 上课班级                                | 学分 学时 课程类别 |    | 课程性质 | 考核方   |     |
| 1  | 2020-2021-1           |             |         | 40033A    | 会计学         | 20级工商管理(第二学士学位)班                    | 3          | 48 | 必修   | 学科基础课 | 考试  |
| 2  | 2020-2021-1           |             |         | 040013A   | 财务管理学       | 20级工商管理(第二学士学位)班                    | 3          | 48 | 必修   | 学科基础课 | 考证  |
| 3  | 2020-2021-1           |             |         | 120263A   | 统计学         | 20级工商管理(第二学士学位)班                    | 3          | 48 | 必修   | 学科基础课 | 考证  |
| 4  | 2020-2021-1           |             |         | 030013A   | 经济学原理       | 20级人力资源管理(第二学士学位)班,20级工商管理(第二学士学位)班 | 3          | 48 | 必修   | 学科基础课 | 考   |
| 5  | 2020-2021-1           |             | Ú.      | 120033A   | 市场营销学       | 20级工商管理(第二学士学位)班                    | 3          | 48 | 必修   | 学科基础课 | 考   |
| 6  | 2020-2021-1           |             |         | 020013A   | 管理学         | 20级人力资源管理(第二学士学位)班,20级工商管理(第二学士学位)班 | 3          | 48 | 必修   | 学科基础课 | 考   |
| :  |                       |             |         |           |             |                                     |            |    |      |       |     |
| :  | <mark>浏览…</mark> 未选择文 | 7件。         | *       | 每次只能上付    | 专一个文件       | 保 存 <del>保存开送</del> 审 放 弃           |            |    |      | *     |     |

免修免考申请页面

说明:

【保存】:暂存申请记录,但是不送审。 【保存并送审】:直接送审当前申请记录,等待学校审核。 【放弃】:不保留当前申请记录。

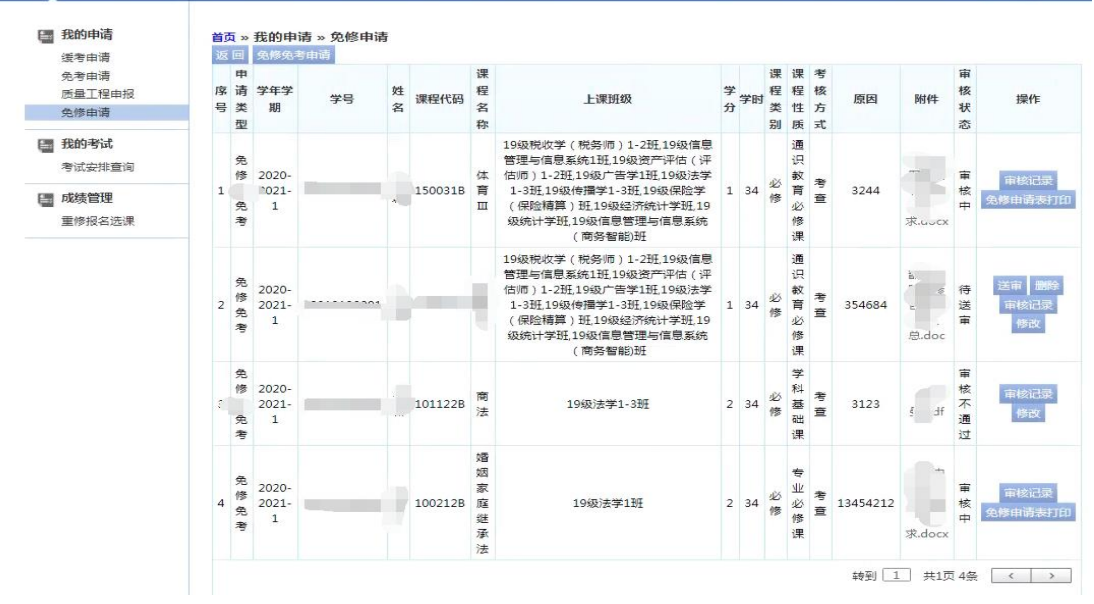

【免修申请表打印】:已送审的记录可以打印对应的申请表。

说明:

【送审】:提交审核。

【删除】:申请时仅点击了保存的记录。

【修改】:未送审或者审核不通过的记录可以修改。

【审核记录】:可以查看该记录的审核进度和审核意见。

请务必送审方可进入审核环节。 提醒: